# Konfigurieren von ISE Radius-Authentifizierung für Secure Firewall Chassis Manager (FCM)

# Inhalt

Einleitung

In diesem Dokument wird die Konfiguration des Radius-Autorisierungs-/Authentifizierungszugriffs für den sicheren Firewall-Chassis-Manager mit der ISE beschrieben.

# Voraussetzungen

## Anforderungen

Cisco empfiehlt, in den folgenden Bereichen über Kenntnisse zu verfügen:

- Secure Firewall Chassis Manager (FCM)
- Cisco Identity Services Engine (ISE)
- RADIUS-Authentifizierung

Verwendete Komponenten

- Cisco FirePOWER 4110 Security Appliance FXOS v2.12
- Cisco Identity Services Engine (ISE) v3.2 Patch 4

Die Informationen in diesem Dokument beziehen sich auf Geräte in einer speziell eingerichteten Testumgebung. Alle Geräte, die in diesem Dokument benutzt wurden, begannen mit einer gelöschten (Nichterfüllungs) Konfiguration. Wenn Ihr Netzwerk in Betrieb ist, stellen Sie sicher, dass Sie die möglichen Auswirkungen aller Befehle kennen.

## Konfigurieren

#### Konfigurationen

#### Sicherer Firewall-Chassis-Manager

Schritt 1: Melden Sie sich bei der Firepower Chassis Manager-GUI an. Schritt 2: Navigieren zu Plattformeinstellungen

| verview Interface                 | s Logical De                  | vices Security Engine P              | latform Settings             |                      |                                        |                                      | System                  | ı Tools Help adn       |
|-----------------------------------|-------------------------------|--------------------------------------|------------------------------|----------------------|----------------------------------------|--------------------------------------|-------------------------|------------------------|
| FPR4K-1-029A78<br>Model: Cisco Fi | B 172.16                      | .0.130<br>D Security Appliance       | Version: 2.12(0.8)           | perational State: Op | erable                                 | Chassis Up                           | time 00:06:02           | 2:19 <b>じ</b> の①       |
| DNSOLE MGMT USB                   |                               | Power 2 - Removed                    | Network Module 1             | 7<br>8               | Iodule 2 : Empty                       | Network                              | k Module 3 : Emp        | ty                     |
| FAULTS<br>3(3)<br>⊗ CRITICAL      | 0(0)<br>(MAJOR                | INTERFACES<br>3 5<br>OWN @ U         | INSTANCES<br>O<br>OOWN       | 1<br>@ UP            | LICENSE<br>Smart Agent<br>UNREGISTERED | INVENTORY<br>1(1)<br>Security Engine | <b>6(6)</b><br>☆ Fans ≠ | 1(2)<br>Power Supplies |
| Select All Faults Cancel          | Selected Faults               | Acknowledge                          |                              |                      |                                        | *                                    |                         |                        |
| Severity                          | Description                   |                                      |                              | Cause                | Occurrence                             | Time                                 | e                       | Acknowledged           |
| CRITICAL                          | FPGA version                  | lower than 2.00 is detected. A criti | cal upgrade from the firmwar | fpga-upgrade-requir  | red 1                                  | 2022-02-20722                        | 2:32:45.641             | no                     |
|                                   | Network Modu                  | ule 3 removed when in online state   | . It is recommended to set m | module-suprise-remo  | oval 1                                 | 2022-11-07T09                        | 9:03:02.022             | no                     |
| uccessful Login in last 24 h      | rs - <u>View Details</u>   Tr | hu Feb 01 2024 at 17:00:55 from - 17 | 2.16.0.35                    |                      |                                        |                                      |                         | ينياني<br>ciso         |

Schritt 3: Klicken Sie im Menü links auf AAA. Wählen Sie Radius und fügen Sie einen neuen RADIUS-Anbieter hinzu.

| Overview Interfaces Logic                | al Devices Security Engine                | Platform Settings |         |           | System Tools | Help | admin |
|------------------------------------------|-------------------------------------------|-------------------|---------|-----------|--------------|------|-------|
| NTP                                      | LDAP RADIUS TACACS                        |                   |         |           |              |      |       |
| SSH                                      |                                           |                   |         |           |              |      |       |
| SNMP                                     | Properties                                |                   |         |           |              |      |       |
| HTTPS                                    | Timeout:* 5 Secs                          |                   |         |           |              |      |       |
| ► AAA                                    |                                           |                   |         |           |              |      |       |
| Syslog                                   | Retries:* 1                               |                   |         |           |              |      |       |
| DNS                                      | RADIUS Providers                          |                   |         |           |              |      |       |
| FIPS and Common Criteria                 |                                           |                   |         |           |              | 0    | Add   |
| Access List                              |                                           |                   | and a   | 1.11 P. 1 | _            | _    | _     |
| MAC Pool                                 | Hostname                                  | Order             | Service | Auth Port |              |      |       |
| Resource Profiles                        |                                           |                   |         |           |              |      |       |
| Network Control Policy                   |                                           |                   |         |           |              |      |       |
| Chassis URL                              |                                           |                   |         |           |              |      |       |
|                                          |                                           |                   |         |           |              |      |       |
|                                          |                                           |                   |         |           |              |      |       |
|                                          |                                           |                   |         |           |              |      |       |
|                                          |                                           |                   |         |           |              |      |       |
|                                          |                                           |                   |         |           |              |      |       |
|                                          |                                           |                   |         |           |              |      |       |
|                                          | Saus Canad                                |                   |         |           |              |      |       |
|                                          | Save Cance                                |                   |         |           |              |      |       |
|                                          |                                           |                   |         |           |              |      |       |
|                                          |                                           |                   |         |           |              |      |       |
| Successful Login in last 24 hrs - View D | etails   Thu Feb 01 2024 at 17:00:55 from | - 172.16.0.35     |         |           |              |      |       |

Schritt 4: Füllen Sie das Aufforderungsmenü mit den vom Radius Provider angeforderten Informationen aus. Klicken Sie auf OK.

| Overview Interfaces Logi                                               | cal Devices Security Engine                          | Platform Settings                                            |                                 |         | System Tools Help admin |
|------------------------------------------------------------------------|------------------------------------------------------|--------------------------------------------------------------|---------------------------------|---------|-------------------------|
| NTP<br>SSH<br>SNMP<br>HTTPS                                            | LDAP RADIUS TACACS<br>Properties<br>Timeout.* 5 Secs | 1                                                            |                                 |         |                         |
| AAA     Syslog     DNS     FIPS and Common Criteria     Access List    | Retries:* 1<br>RADIUS Providers                      | Add RADIUS Provider<br>Hostname/FQDN/IP Address:*<br>Order:* | 172.16.0.12<br>lowest-available |         | Add                     |
| MAC Pool<br>Resource Profiles<br>Network Control Policy<br>Chassis URL | rostname                                             | Key:<br>Confirm Key:<br>Authorization Port:*<br>Timeout:*    | •••••••<br>•••••••<br>1812<br>5 | Set: No |                         |
|                                                                        | Save Cancel                                          | Retries.*                                                    | 1                               | Cancel  |                         |
| 8 Successful Login in last 24 hrs - <u>View</u>                        | Details   Thu Feb 01 2024 at 17:00:55 fr             | om - 172.16.0.35                                             |                                 |         | ոլիսիս<br>cisco         |

Schritt 5: Navigieren Sie zu System > Benutzerverwaltung.

| Overview Interfaces Logi                                   | cal Devices Security Engin              | e Platform Settings |               | Sy              | stem <sup>4</sup> Tools Help admin |
|------------------------------------------------------------|-----------------------------------------|---------------------|---------------|-----------------|------------------------------------|
|                                                            |                                         |                     | Configuratio  | on Licensing Up | dates User Management              |
| SSH<br>SNMP                                                | Properties                              |                     |               |                 | <b>↑</b>                           |
| HTTPS                                                      | Timeout:* 5 Sec:                        | ;                   |               |                 |                                    |
| Syslog<br>DNS<br>FIPS and Common Criteria                  | Retries:* 1<br>RADIUS Providers         |                     |               |                 | Add                                |
| Access List                                                | Hostname                                | Order               | Service       | Auth Port       |                                    |
| Resource Profiles<br>Network Control Policy<br>Chassis URL | 172.16.0.12                             | 1                   | authorization | 1812            | 26                                 |
|                                                            | Save Cancel                             |                     |               |                 |                                    |
| avascript:void(0) last 24 hrs - View                       | Details   Thu Feb 01 2024 at 17:00:55 f | rom - 172.16.0.35   |               |                 | ululu<br>cisco                     |

Schritt 6: Klicken Sie auf die Registerkarte Einstellungen, und legen Sie im Dropdown-Menü die Standardauthentifizierung auf Radius fest. Scrollen Sie dann nach unten, und speichern Sie die Konfiguration.

| Overview Interfaces Logica                  | al Device           | es Security Engine Platform Settings       |               |           | System  | Tools Help admin |
|---------------------------------------------|---------------------|--------------------------------------------|---------------|-----------|---------|------------------|
|                                             |                     |                                            | Configuration | Licensing | Updates | User Management  |
| Local Users Settings                        |                     |                                            |               |           |         |                  |
| Default Authentication                      | Local<br>Local      | *Local is fallback authentication method   |               |           |         |                  |
| Console Authentication                      | RADIUS<br>LDAP      | • -                                        |               |           |         |                  |
| Remote User Settings                        | TACACS              | ;                                          |               |           |         |                  |
| Remote User Role Policy                     | None                | No-Login                                   |               |           |         |                  |
| Local User Settings                         |                     |                                            |               |           |         |                  |
| Password Strength Check                     | Enab                | le                                         |               |           |         |                  |
| History Count                               | 5                   | (0-disabled,1-15)                          |               |           |         |                  |
| Change Interval                             | 48                  | 🕑 (1-730 hours)                            |               |           |         |                  |
| Change Count                                | 2                   | (1-10)                                     |               |           |         |                  |
| No Change Interval                          |                     | (1-730 hours)                              |               |           |         |                  |
| Days until Password Expiration              | 0                   | (0-never,1-9999 days)                      |               |           |         |                  |
| Password Expiration Warning Period          | 0                   | (0-9999 days)                              |               |           |         |                  |
| Expiration Grace Period                     | 0                   | (0-9999 days)                              |               |           |         |                  |
| Password Reuse Interval                     | 0                   | (0-disabled,1-365 days)                    |               |           |         |                  |
| Session Timeout(web UI,ssh,telnet)          | 600                 | (0-never.3600 seconds)                     |               |           |         |                  |
| 8 Successful Login in last 24 hrs - View De | <u>etails</u>   Thu | Feb 01 2024 at 17:00:55 from - 172.16.0.35 |               |           |         | cisco            |
|                                             |                     |                                            |               |           |         |                  |

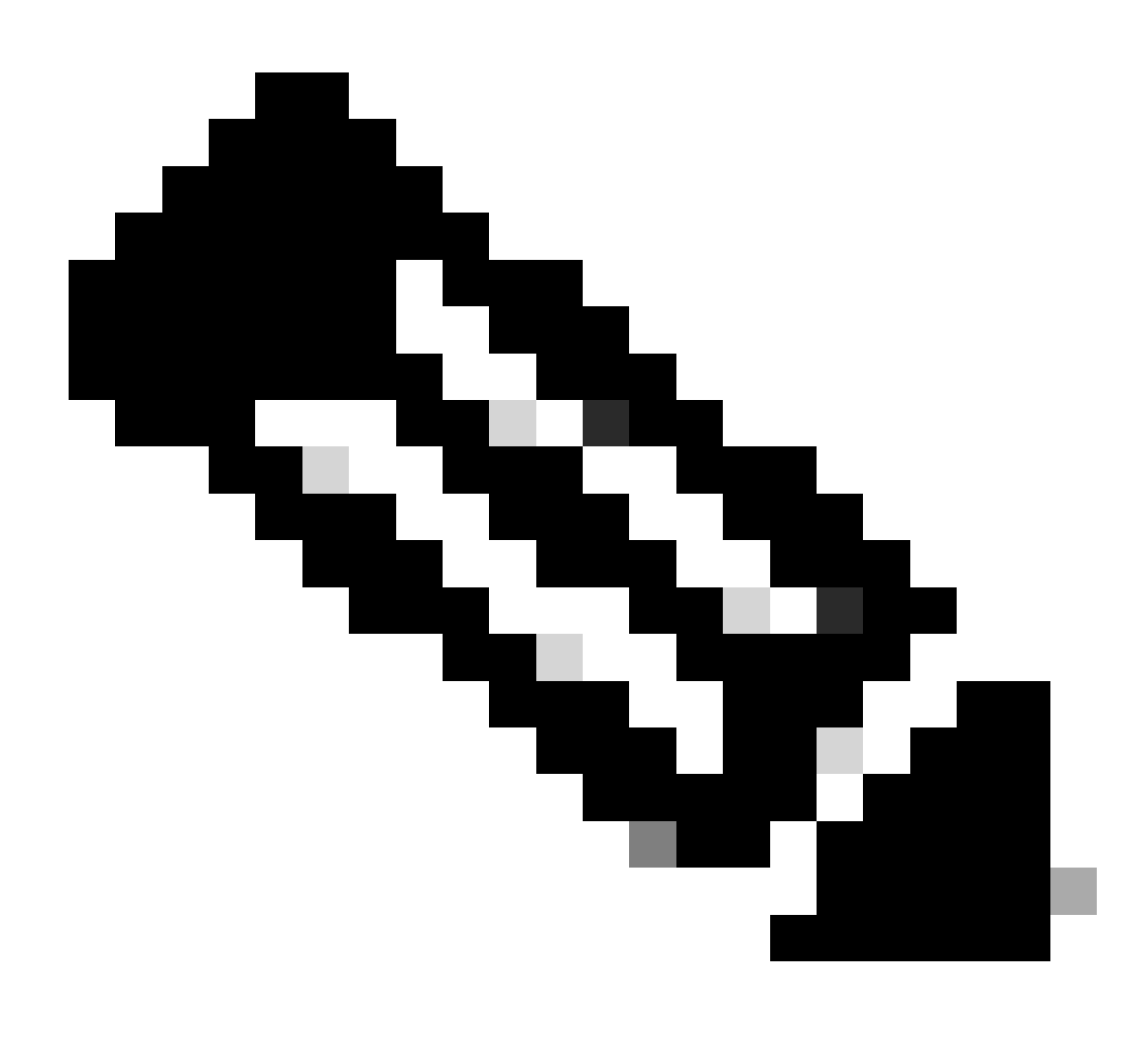

Hinweis: Die FCM-Konfiguration ist zu diesem Zeitpunkt abgeschlossen.

## **Identity Service Engine**

Schritt 1: Hinzufügen eines neuen Netzwerkgeräts

Navigieren Sie zum Burger-Symbol ≡ in der oberen linken Ecke > Administration > Network Resources > Network Devices > +Add.

|                          |                       |                         | Administration · Netv      | vork Resources          |              |              | 🛦 Evaluation Mode 18 Days Q 💮 🕫 🚭    |
|--------------------------|-----------------------|-------------------------|----------------------------|-------------------------|--------------|--------------|--------------------------------------|
| Network Devices          | Network Device Groups | Network Device Profiles | External RADIUS Servers    | RADIUS Server Sequences | NAC Managers | External MDM | pxGrid Direct Connectors More $\vee$ |
| Network Devices          |                       |                         |                            |                         |              |              |                                      |
| Default Device           | Network               | < Devices               |                            |                         |              |              |                                      |
| Device Security Settings |                       |                         |                            |                         |              |              | Selected 0 Total 0 🦪 🔕               |
|                          | 2 Edit + Ad           | td 🚺 Duplicate 🕁 Import | 🗄 Export 🗸 🛛 👌 Generate P/ | AC 👩 Delete 🗸           |              |              | $\sim$ $\sim$ 14                     |
|                          | Name                  | e 🔿 IP/Mask             | Profile Name               | Location Type           |              | Description  |                                      |
|                          |                       |                         |                            | No data available       |              |              |                                      |
|                          |                       |                         |                            |                         |              |              |                                      |
|                          |                       |                         |                            |                         |              |              |                                      |
|                          |                       |                         |                            |                         |              |              |                                      |
|                          |                       |                         |                            |                         |              |              |                                      |
|                          |                       |                         |                            |                         |              |              |                                      |
|                          |                       |                         |                            |                         |              |              |                                      |
|                          |                       |                         |                            |                         |              |              |                                      |
|                          |                       |                         |                            |                         |              |              |                                      |
|                          |                       |                         |                            |                         |              |              |                                      |
|                          |                       |                         |                            |                         |              |              |                                      |
|                          |                       |                         |                            |                         |              |              |                                      |

Schritt 2: Geben Sie die Parameter an, die für die Informationen zu den neuen Netzwerkgeräten angefordert wurden.

2.1 Aktivieren Sie das Kontrollkästchen RADIUS.

2.2 Konfigurieren Sie den gleichen Shared Secret-Schlüssel wie in der FCM Radius-Konfiguration.

2.1 Blättern Sie nach unten, und klicken Sie auf Senden.

| 🔳 Cisco ISE                                                   | Administration - Network Resources                                                                                                    | A Evaluation Mode 18 Days | 1 0 9 | 8 Q |
|---------------------------------------------------------------|----------------------------------------------------------------------------------------------------|---------------------------|-------|-----|
| Network Devices                                               | Network Device Groups Network Device Profiles External RADIUS Servers RADIUS Server Sequences NAC Managers External MDM pxGrid Direct Connectors Location Services                                                                                                    |                           |       |     |
| Network Devices<br>Default Device<br>Device Security Settings | Network Devices List > New Network Device Network Device                                                                                                    |                           |       |     |
|                                                               | Description                                                                                                    |                           |       |     |
|                                                               | E #A60HH · · *P: 172.16.6.130 / 32 •                                                                                                    |                           |       |     |
|                                                               | Device Profile         Image: Control         Image: Control         Image: |                           |       |     |
|                                                               | Subware Venion 2,12                                                                                                    |                           |       |     |
|                                                               | Location All Locations V Set To Default                                                                                                    |                           |       |     |
|                                                               | IPSEC Is IPSEC Device V Set To Default                                                                                                    |                           |       |     |
|                                                               | Device Type: All Device Types V Set To Default                                                                                                    |                           |       |     |
|                                                               | RADIUS Authentication Settings                                                                                                    |                           |       |     |
|                                                               | MADUS LUP Settings Protocol RADUS                                                                                                    |                           |       |     |
|                                                               | Shared Secret ShowShow                                                                                                    |                           |       |     |
|                                                               | Second Shared Share                                                                                                    |                           |       |     |

Schritt 3: Überprüfen Sie, ob das neue Gerät unter "Netzwerkgeräte" angezeigt wird.

|                                        | Administration - Netw                  | ork Resources                                                                                                    |                                                                                                    |                                                                                                    | A Evaluation Mode 18 Days Q                                                                                                    | 0                                                                                                    | 59                                                                                                    | ø                                                                                                    |
|----------------------------------------|----------------------------------------|----------------------------------------------------------------------------------------------------|----------------------------------------------------------------------------------------------------|----------------------------------------------------------------------------------------------------|----------------------------------------------------------------------------------------------------|----------------------------------------------------------------------------------------------------|----------------------------------------------------------------------------------------------------|----------------------------------------------------------------------------------------------------|
| Network Device Groups Network Device P | rofiles External RADIUS Servers        | RADIUS Server Sequences                                                                                                    | NAC Managers                                                                                                    | External MDM                                                                                                    | pxGrid Direct Connectors More $\vee$                                                                                                    |                                                                                                    |                                                                                                    |                                                                                                    |
| Network Devices                        |                                        |                                                                                                    |                                                                                                    |                                                                                                    |                                                                                                    |                                                                                                    |                                                                                                    |                                                                                                    |
|                                        | l mar A para co A como para            | 6 page 11                                                                                                    |                                                                                                    |                                                                                                    | Selected 0 Total                                                                                                    | 10                                                                                                    | 0                                                                                                    |                                                                                                    |
| Name $\sim$ IP/Mask                    | Profile Name Location                  | Туре                                                                                                    | Description                                                                                                    |                                                                                                    |                                                                                                    | A1 ~                                                                                                    | v                                                                                                    |                                                                                                    |
| <b>FPR-4110</b> 172.16.0               | 🚔 Cisco 🕕 All Locations                | All Device Types                                                                                                    |                                                                                                    |                                                                                                    |                                                                                                    |                                                                                                    |                                                                                                    |                                                                                                    |
|                                        |                                        |                                                                                                    |                                                                                                    |                                                                                                    |                                                                                                    |                                                                                                    |                                                                                                    |                                                                                                    |
|                                        |                                        |                                                                                                    |                                                                                                    |                                                                                                    |                                                                                                    |                                                                                                    |                                                                                                    |                                                                                                    |
|                                        |                                        |                                                                                                    |                                                                                                    |                                                                                                    |                                                                                                    |                                                                                                    |                                                                                                    |                                                                                                    |
|                                        |                                        |                                                                                                    |                                                                                                    |                                                                                                    |                                                                                                    |                                                                                                    |                                                                                                    |                                                                                                    |
|                                        |                                        |                                                                                                    |                                                                                                    |                                                                                                    |                                                                                                    |                                                                                                    |                                                                                                    |                                                                                                    |
|                                        |                                        |                                                                                                    |                                                                                                    |                                                                                                    |                                                                                                    |                                                                                                    |                                                                                                    |                                                                                                    |
|                                        |                                        |                                                                                                    |                                                                                                    |                                                                                                    |                                                                                                    |                                                                                                    |                                                                                                    |                                                                                                    |
|                                        |                                        |                                                                                                    |                                                                                                    |                                                                                                    |                                                                                                    |                                                                                                    |                                                                                                    |                                                                                                    |
|                                        | Network Device Groups Network Device P | Network Device Groups       Network Device Profiles       External RADIUS Servers         Network Devices       Import © Expert © © Generate PAG         Name © IP/Mask Profile Name Location         Import © FPR-4110       172.16.0 @ Cisco © All Locations | Network Device Groups       Network Device Profiles       External RADIUS Servers       RADIUS Server Sequences         Network Devices | Network Device Groups       Network Device Profiles       External RADIUS Servers       RADIUS Server Sequences       NAC Managers         Network Devices       Immont I P/Mask       Profile Name       Location       Type       Description         Immont I P/Mask       Profile Name       Locations       All Device Types       Immont I Device Types | Network Device Groups       Network Device Profile       External RADIUS Server       RADIUS Server Sequence       NAC Manages       External RADIUS         Network Devices       Image: Comparison of the profile       Image: Comparison of the profile       Image: Comparison of the pro | Network Device Drougs Network Device Profile External RADIUS Servers RADIUS Servers NAC Managers External MDM acklind Direct Connectors Mere | Accesse columnitation - Network Resources       ADDUS Servers       ADDUS Servers       Servers       Servers       Ser | Administration - Network Besources       NaC Managers       External NDM       pxdrid Direct Connectors       More         Network Device Brougs       Network Device Profiles       External RADUUS Servers       RADUUS Servers Sequences       NAC Managers       External NDM       pxdrid Direct Connectors       More         Image: Server Devices       Image: Server Devices< |

Schritt 4: Erstellen Sie die erforderlichen Benutzeridentitätsgruppen. Navigieren Sie zum Burger-Symbol ≡ in der oberen linken Ecke > Administration > Identity Management > Groups > User Identity Groups > + Add.

| ≡ Cisco ISE                       | Administration - Identity Management                                        | 🔺 Evaluation Mode 18 Days Q 💿 🕫 🖨 |
|-----------------------------------|-----------------------------------------------------------------------------|-----------------------------------|
| Identities Groups External Identi | ity Sources Identity Source Sequences Settings                              |                                   |
| Identity Groups                   | User Identity Groups                                                        |                                   |
| < 10 N                            |                                                                             | Selected 0 Total 9 🧭 🚳            |
| > Endpoint Identity Groups        | 2 Edit + Add Delete V & Import D Export V                                   | $\sim ~ \nabla$                   |
| > 🛅 User Identity Groups          | Name   Description                                                          |                                   |
|                                   | ALL_ACCOUNTS (default)     Default ALL_ACCOUNTS (default) User Group        |                                   |
|                                   | Default Employee User Group                                                 |                                   |
|                                   | GROUP_ACCOUNTS (default)     Default GROUP_ACCOUNTS (default) User Group    |                                   |
|                                   | ☐ ≹ GuestType_Contractor (default) Identity group mirroring the guest type  |                                   |
|                                   | GuestType_Daily (default)     Identity group mirroring the guest type       |                                   |
|                                   | GuestType_SocialLogin (default)     Identity group mirroring the guest type |                                   |
|                                   | □ ≹ GuestType_Weekly (default) Identity group mirroring the guest type      |                                   |
|                                   | □ 👫 OWN_ACCOUNTS (default) Default OWN_ACCOUNTS (default) User Group        |                                   |

Schritt 5: Legen Sie einen Namen für die Admin User Identity Group fest, und klicken Sie auf Submit (Senden), um die Konfiguration zu speichern.

| ≡ Cisco ISE                    | Administration - Identity Management | 🔺 Evaluation Mode 18 Days 🔍 💮 👼 |
|--------------------------------|--------------------------------------|---------------------------------|
| Identities Groups External Ide |                                      |                                 |
| ) Guser identity droups        | Description                          | Cancel                          |

5.1 Wiederholen Sie den gleichen Vorgang für schreibgeschützte Benutzer.

| =   | Cisco ISE                                                                        |                                    | Administration - Identity Management                                                                               | 🛦 Evaluation Mode 18 Days Q 💿 🖓 🖗 |
|-----|----------------------------------------------------------------------------------|------------------------------------|----------------------------------------------------------------------------------------------------|-----------------------------------|
| lde | entities Groups Ex                                                               | xternal Identity S                 | surces Identity Source Sequences Settings                                                                          |                                   |
|     | Identity Groups<br>EQ<br>C THE<br>> Endpoint identity C<br>> User identity Group | User<br>Iden<br>aroups<br>ps<br>De | tentify Groups > New User Identify Group<br>tity Group<br>ame FPR-4110-ReadOnty<br>User Group for Read Only Users. |                                   |
|     |                                                                                  |                                    |                                                                                                    | Juliu                             |

Schritt 6: Überprüfen Sie, ob die neuen Benutzergruppen unter Benutzeridentitätsgruppen angezeigt werden.

| E Cisco ISE                                                                                                    | Administration - Identity Management                                        | 🛕 Evaluation Mode 18 Days Q 🕥 🕞 |
|----------------------------------------------------------------------------------------------------|-----------------------------------------------------------------------------|---------------------------------|
| Jentities Groups External Identi                                                                                                    | ty Sources Identity Source Sequences Settings                               |                                 |
| Identity Groups                                                                                                    | User Identity Groups                                                        |                                 |
| < The second second sec | ∥ Edit + Add 🚯 Delete ∨ 🕁 Import 🖒 Export ∨                                 | Selected 0 Total 11 🧭 🚳         |
| > 🛅 User Identity Groups                                                                                                    | Name ^ Description                                                          |                                 |
|                                                                                                    | ALL_ACCOUNTS (default)     Default ALL_ACCOUNTS (default) User Group        |                                 |
|                                                                                                    | C & Employee Default Employee User Group                                    |                                 |
|                                                                                                    | □ ≹ FPR-4110-Admin User Group for Administrator.                            |                                 |
|                                                                                                    | KFR-4110-ReadOnly     User Group for Read Only Users.                       |                                 |
|                                                                                                    | GROUP_ACCOUNTS (default)     Default GROUP_ACCOUNTS (default) User Group    |                                 |
|                                                                                                    | GuestType_Contractor (default)     Identity group mirroring the guest type  |                                 |
|                                                                                                    | GuestType_Daily (default)     Identity group mirroring the guest type       |                                 |
|                                                                                                    | C & GuestType_SocialLogin (default) Identity group mirroring the guest type |                                 |
|                                                                                                    | GuestType_Weekly (default)     Identity group mirroring the guest type      |                                 |
|                                                                                                    | KOWN_ACCOUNTS (default)     Default OWN_ACCOUNTS (default) User Group       |                                 |
|                                                                                                    | A Radius                                                                    |                                 |

Schritt 7. Erstellen Sie die lokalen Benutzer, und fügen Sie sie ihrer entsprechenden Gruppe hinzu. Navigieren Sie zum Burger-Symbol ≡ > Administration > Identity Management > Identities > + Add.

| E Cisco ISE                             | Administration - Identity Management                                                        | 🔺 Evaluation Mode 18 Days Q 😗 🗖 🔯 |
|-----------------------------------------|---------------------------------------------------------------------------------------------|-----------------------------------|
| Identities Groups Ex                    | ternal Identity Sources Identity Source Sequences Settings                                  |                                   |
| Users<br>Latest Manual Network Scan Res | Network Access Users                                                                        |                                   |
|                                         |                                                                                             | Selected 0 Total 0 💋 🔞            |
|                                         | 🖉 Edit 🕂 Add 🔅 Change Status 🗸 🕁 Import 🛆 Export 🗸 🔋 Delete 🗸 🗋 Duplicate                   | $_{ m All}$ $\sim$ $~$ $\nabla$   |
|                                         | Status Username A Description First Name Last Name Email Address User Identity Groups Admin |                                   |
|                                         | No data available                                                                           |                                   |
|                                         |                                                                                             |                                   |
|                                         |                                                                                             |                                   |
|                                         |                                                                                             |                                   |

7.1 Hinzufügen des Benutzers mit Administratorrechten. Legen Sie einen Namen und ein Kennwort fest, und weisen Sie sie FPR-4110-Admin zu. Scrollen Sie nach unten, und klicken Sie auf Submit (Senden), um die Änderungen zu speichern.

| E Cisco ISE                              |                                                                                                    | Administration - Identity Management | 🛦 Evaluation Mode 18 Days Q 💿 🖓 💿 |
|------------------------------------------|----------------------------------------------------------------------------------------------------|--------------------------------------|-----------------------------------|
| Identities Groups E                      | ternal Identity Sources Identity Source Sequences Settings                                                                                                    |                                      |                                   |
| Users<br>Lettert Manual Network Scen Res | ✓ Network Access User       * Usemane     claca_dmin       Satura     ■ Crubied ~       Account Name Alas     ●       Email     ●       ✓ Password S     ●       Password Type:     intermet Users     •       Password Type:     ●     ●       Password S     ●     ●       Password S     ●     ●       Password Type:     ●     ●       Password ant experts 00 mps     ●       O New Classies 00     ● |                                      |                                   |
|                                          | Passeord Be-Criter Passeord                                                                                                    | Cenerate Pasanote  Cenerate Pasanote |                                   |

7.2 Fügen Sie den Benutzer mit Lesezugriff hinzu. Legen Sie einen Namen und ein Kennwort fest, und weisen Sie sie FPR-4110-ReadOnly zu. Scrollen Sie nach unten, und klicken Sie auf Submit (Senden), um die Änderungen zu speichern.

| E Cisco ISE                             |                                                                                                    | Administration - Identity Management           | 🛦 Evaluation Mode 18 Days Q, 💿 🕼 🚳 |
|-----------------------------------------|----------------------------------------------------------------------------------------------------|------------------------------------------------|------------------------------------|
| Identities Groups E                     | ternal Identity Sources Identity Source Sequences Settings                                                                                                    |                                                |                                    |
| Users<br>Latest Manual Network Scan Res | ✓ Network Access User     * Usersana     * Usersana     Siatus     Account Name Allas     Emai                                                                            |                                                |                                    |
|                                         | Password Type: Internet Users      Password Lifetime:     Who Equivation ③     Password Lifetime:     Never Explose ③     Never Explose ③     Desearch Bit force Desearch |                                                |                                    |
|                                         | * Login Password                                                                                                    | Generate Password     Image: Constant Password |                                    |
|                                         | > User Information                                                                                                    |                                                |                                    |
|                                         | Account Disable Policy                                                                                                    |                                                |                                    |
|                                         | ✓ User Groups E FPR-4110-ReadOny ✓ ① ●                                                                                                    |                                                |                                    |
|                                         |                                                                                                    |                                                |                                    |

7.3 Überprüfen Sie, ob sich die Benutzer unter Netzwerkzugriffsbenutzer befinden.

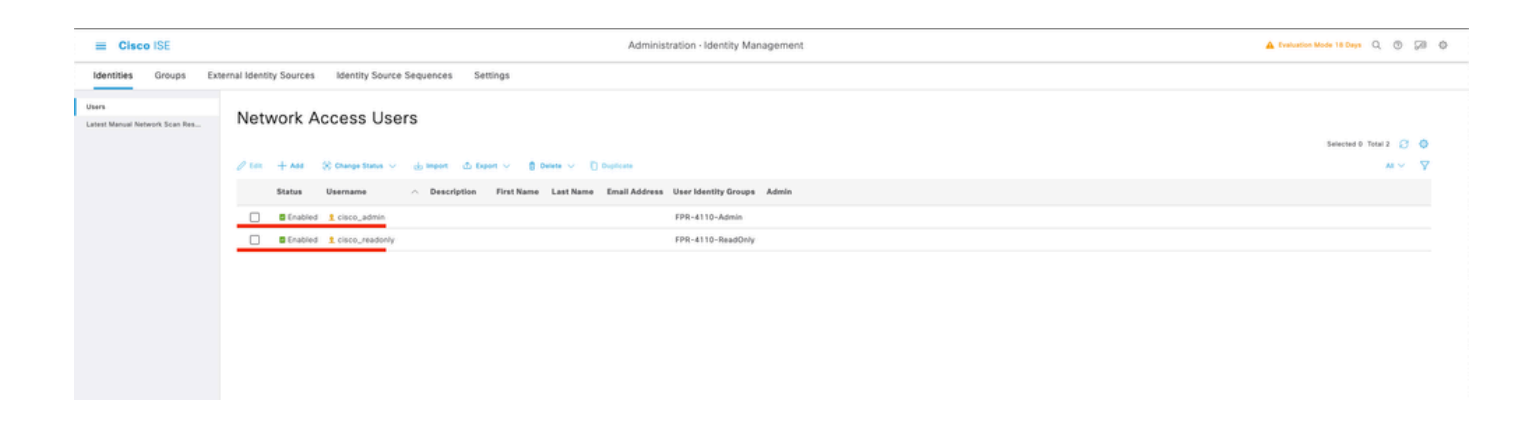

Schritt 8: Erstellen Sie das Autorisierungsprofil für den Administrator-Benutzer.

Das FXOS-Chassis umfasst die folgenden Benutzerrollen:

- Administrator Vollständiger Lese- und Schreibzugriff auf das gesamte System. Dem Standardadmin-Konto ist diese Rolle standardmäßig zugewiesen und kann nicht geändert werden.
- Read-Only Schreibgeschützter Zugriff auf die Systemkonfiguration ohne Berechtigung zum Ändern des Systemstatus.
- Betrieb Lese- und Schreibzugriff auf die NTP-Konfiguration, die Smart Call Home-Konfiguration für Smart Licensing und Systemprotokolle, einschließlich Syslog-Server und Fehler. Lesezugriff auf das übrige System.
- AAA Lese- und Schreibzugriff auf Benutzer, Rollen und AAA-Konfiguration. Lesezugriff auf das übrige System

Attribute für jede Rolle:

```
cisco-av-pair=shell:roles="admin"
```

cisco-av-pair=shell:roles="aaa"

```
cisco-av-pair=shell:roles="operations"
```

```
cisco-av-pair=shell:roles="schreibgeschützt"
```

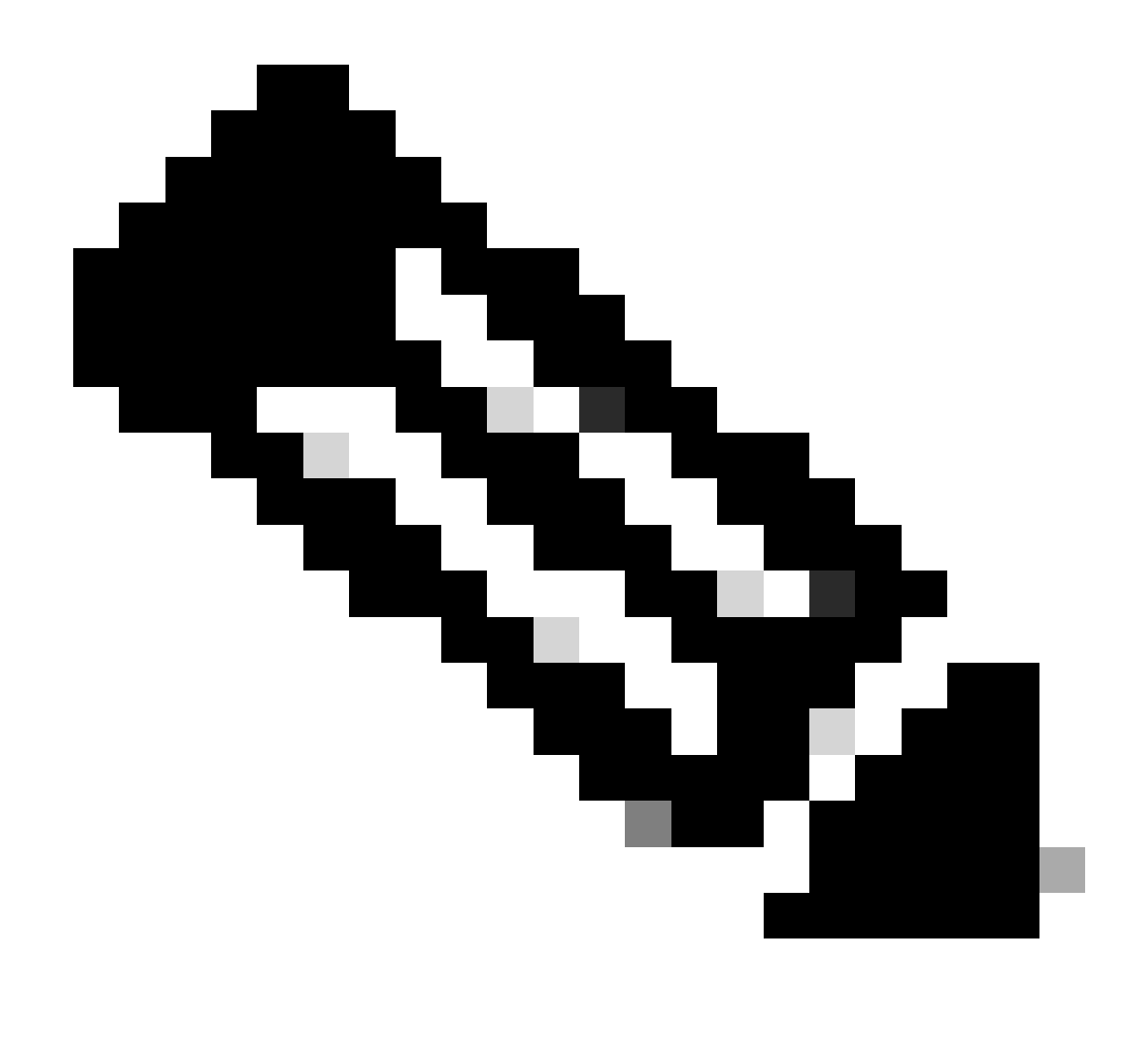

Hinweis: In dieser Dokumentation werden nur die Attribute admin und read-only definiert.

Navigieren Sie zum Burger-Symbol ≡ > Policy > Policy Elements > Results > Authorization > Authorization Profiles > +Add.

Definieren Sie einen Namen für das Autorisierungsprofil, belassen Sie den Zugriffstyp ACCESS\_ACCEPT, und fügen Sie unter Erweiterte Attributeinstellungen cisco-avpair=shell:roles="admin" mit hinzu, und klicken Sie auf "Senden".

| = Cisco ISE             | Policy - Policy Elements                                                                                                    | Evaluation Mode 17 Days | • Q | 0;   | 20 |
|-------------------------|----------------------------------------------------------------------------------------------------|-------------------------|-----|------|----|
| Dictionaries Conditions | Results                                                                                                    |                         |     |      |    |
| Authentication >        | Authorization Profile Authorization Profile                                                                                            |                         |     |      |    |
| Authorization Profiles  | * Name EOP_4110.54mins                                                                                                    |                         |     |      |    |
| Downloadable ACLs       | Description                                                                                                    |                         |     |      |    |
| Profiling               | * Access Type                                                                                                    |                         |     |      |    |
| Posture >               | ACCESS_ACCEPT                                                                                                    |                         |     |      |    |
| Client Provisioning >   | Network Device Profile III: Class VIII<br>Service Template C<br>Track Movement C<br>Agenties Posture C<br>Passive Identity Trackling C |                         |     |      |    |
|                         | ACL IPv6 (Fitter-ID)                                                                                                    |                         |     |      |    |
|                         | Advanced Attributes Settings                                                                                                    |                         |     |      |    |
|                         | Image: Cisco.cisco-av-pair     *     sheltroles**admin*     v     =     +                                                              |                         |     |      |    |
|                         | Attributes Details<br>Access type = ACCESS_ACCEPT<br>dice-ar-pair = aheltraises="admin"                                                |                         |     |      |    |
|                         |                                                                                                    | Submit                  |     | Canc | el |

8.1 Wiederholen Sie den vorherigen Schritt, um das Autorisierungsprofil für den schreibgeschützten Benutzer zu erstellen. Erstellen Sie diesmal die Radius-Klasse mit dem Wert read-only anstelle von Administrator.

| = Cisco ISE                                 |     |                                                                                      |                       | Policy - Policy Elements |  | A Evaluation Mode 18 Days | 9,0 | 5 | 0 |
|---------------------------------------------|-----|--------------------------------------------------------------------------------------|-----------------------|--------------------------|--|---------------------------|-----|---|---|
| Dictionaries Condition                      | 1S  | Results                                                                              |                       |                          |  |                           |     |   |   |
| Authentication                              | ~ ~ | Authorization Profiles > New J<br>Authorization Profile                              | Authorization Profile |                          |  |                           |     |   |   |
| Authorization Profiles<br>Downloadable ACLs |     | * Name<br>Description                                                                | FPR-4110-ReadOnly     | ]                        |  |                           |     |   |   |
| Profiling                                   | >   | * Access Type                                                                        |                       |                          |  |                           |     |   |   |
| Client Provisioning                         | 2   | Network Device Profile                                                               | ±Cisco ∨⊕             | _                        |  |                           |     |   |   |
|                                             |     | Service Template<br>Track Movement<br>Agentiess Posture<br>Passive Identity Tracking |                       |                          |  |                           |     |   |   |

| ACL IPv6 (Filter-ID)                                                                        |        |        |
|---------------------------------------------------------------------------------------------|--------|--------|
| Advanced Attributes Settings                                                                |        |        |
| "Ciscoctisco-av-pair V shelt:roles="read-only" V = +                                        |        |        |
| Attributes Details<br>Access Type + ACCESS ACCEPT<br>disco-ar-year - athetosies-"read-only" |        |        |
|                                                                                             | Submit | Cancel |

Schritt 9: Erstellen eines Policy Sets, das mit der IP-Adresse des FMC übereinstimmt Auf diese Weise wird verhindert, dass andere Geräte den Benutzern Zugriff gewähren.

Navigieren Sie zu  $\equiv$  > Policy > Policy Sets > Add icon sign in der oberen linken Ecke.

| = Cisco ISE            |                    |            | Policy · Policy Sets | A Evaluation Mode                   | 17 Days   | ۵ ۵      | Ø 0  |
|------------------------|--------------------|------------|----------------------|-------------------------------------|-----------|----------|------|
| Policy Sets            |                    |            |                      | Reset Reset Policyset               | Hitcounts |          | Save |
| Status Policy Set Name | Description        | Conditions |                      | Allowed Protocols / Server Sequence | Hits      | Actions  | View |
| Q Search               |                    |            |                      |                                     |           |          |      |
|                        |                    |            | +                    |                                     |           |          |      |
| O Default              | Default policy set |            |                      | Default Network Access 🧳 🖉 +        | 58        | <u>@</u> | >    |
|                        |                    |            |                      |                                     |           |          |      |
|                        |                    |            |                      |                                     | Reset     |          | Save |
|                        |                    |            |                      |                                     |           |          |      |

9.1 Eine neue Zeile wird an die Spitze Ihrer Policy Sets gesetzt. Klicken Sie auf das Symbol Hinzufügen, um eine neue Bedingung zu konfigurieren.

| 🕣 Status | Policy Set Name  | Description        | Conditions |   | Allowed Protocols / Server Sequ | ience Hi | its Action | View |
|----------|------------------|--------------------|------------|---|---------------------------------|----------|------------|------|
| Q Searc  |                  |                    |            |   |                                 |          |            |      |
| ٥        | New Policy Set 1 |                    |            | + | Select from list                | e +      | ŵ          | >    |
| 0        | Default          | Default policy set |            |   | Default Network Access          | ۶ + 54   | \$         | >    |
|          |                  |                    |            |   |                                 |          |            |      |

9.2 Fügen Sie eine Top-Bedingung für ein RADIUS NAS-IP-Adressattribut hinzu, das mit der FCM-IP-Adresse übereinstimmt, und klicken Sie dann auf Verwenden.

| Library                                    |     |  |  |  |  |  |  |  |
|--------------------------------------------|-----|--|--|--|--|--|--|--|
| Search by Name                             |     |  |  |  |  |  |  |  |
| ● I ⑦ E S 8 7 ₽ ₽ 0 ₽ 0                    | F 🕹 |  |  |  |  |  |  |  |
| :: 🖻 sG                                    |     |  |  |  |  |  |  |  |
| E Catalyst_Switch_Local_Web_Authentication |     |  |  |  |  |  |  |  |
| 🗄 📄 Radius                                 |     |  |  |  |  |  |  |  |
| : Switch_Local_Web_Authentication          |     |  |  |  |  |  |  |  |
| B Switch_Web_Authentication                |     |  |  |  |  |  |  |  |
| :: B Wired_802.1X                          |     |  |  |  |  |  |  |  |
| E Wired_MAB                                |     |  |  |  |  |  |  |  |
| E Wireless_802.1X                          |     |  |  |  |  |  |  |  |
| E Wireless_Access                          |     |  |  |  |  |  |  |  |
| H Wireless_MAB                             |     |  |  |  |  |  |  |  |
| # B WLC_Web_Authentication                 |     |  |  |  |  |  |  |  |

Editor

Ŷ

| Radius-NAS-IP-Addres<br>Equals V Attri | s<br>Select attribute for condit | ion                                          |          |             | X Wrong value  | 52 ¢ |
|----------------------------------------|----------------------------------|----------------------------------------------|----------|-------------|----------------|------|
| Set to 'Is not'                        | Dictionary                       | Attribute                                    | L O      | 는 후<br>Info | Duplicate Save |      |
|                                        | All Dictionaries ~               | Attribute<br>MS-User-IPv4-Address            | ID<br>61 | 0           |                | *    |
|                                        | Network Access                   | ISE Host Name                                |          | 0           |                |      |
|                                        | Radius     Radius                | DNS-Server-IPv6-Address<br>Framed-IP-Address | 8        | 0           |                | Save |
|                                        | Q Radius                         | Framed-IPv&-Address                          | 168      | 0           |                |      |
|                                        | Radius     Radius                | NAS-IP-Address<br>Stateful-IPv6-Address-Pool | 4        | 0           |                |      |
|                                        |                                  |                                              |          |             |                |      |

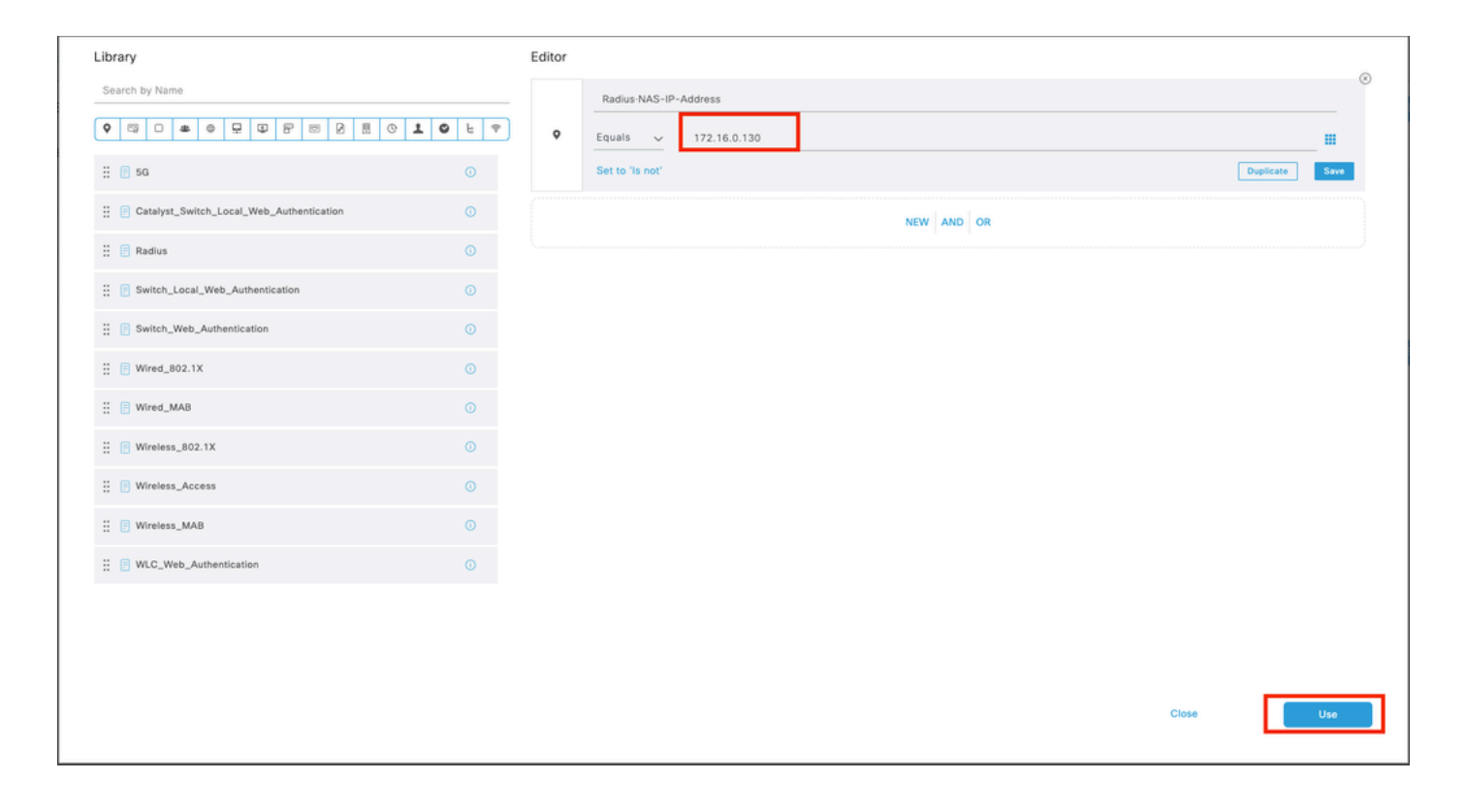

#### 9.3 Klicken Sie abschließend auf Speichern.

| ≡ 0    | Cisco IS | SE               |                    | Policy - Policy Sets                      |                  | A Evaluation Mode  | 17 Days   | Q (0)   | 6 R  |
|--------|----------|------------------|--------------------|-------------------------------------------|------------------|--------------------|-----------|---------|------|
| Policy | Sets     |                  |                    |                                           | Reset            | Reset Policyset    | Hitcounts |         | Save |
| ۲      | Status   | Policy Set Name  | Description        | Cenditions                                | Allowed Protocol | s / Server Sequenc | e Hits    | Actions | View |
| Q      | Search   |                  |                    |                                           |                  |                    |           |         |      |
|        | ۰        | New Policy Set 1 |                    | Radius NAS-IP-Address EQUALS 172.16.0.130 | Default Network  | Access 🛛 🗸 🕂       |           | (2)     | >    |
|        | ۰        | Default          | Default policy set |                                           | Default Network  | Access 🥒 🕂         | 58        |         | >    |
|        |          |                  |                    |                                           |                  |                    |           | _       |      |
|        |          |                  |                    |                                           |                  |                    | Reset     |         | Save |

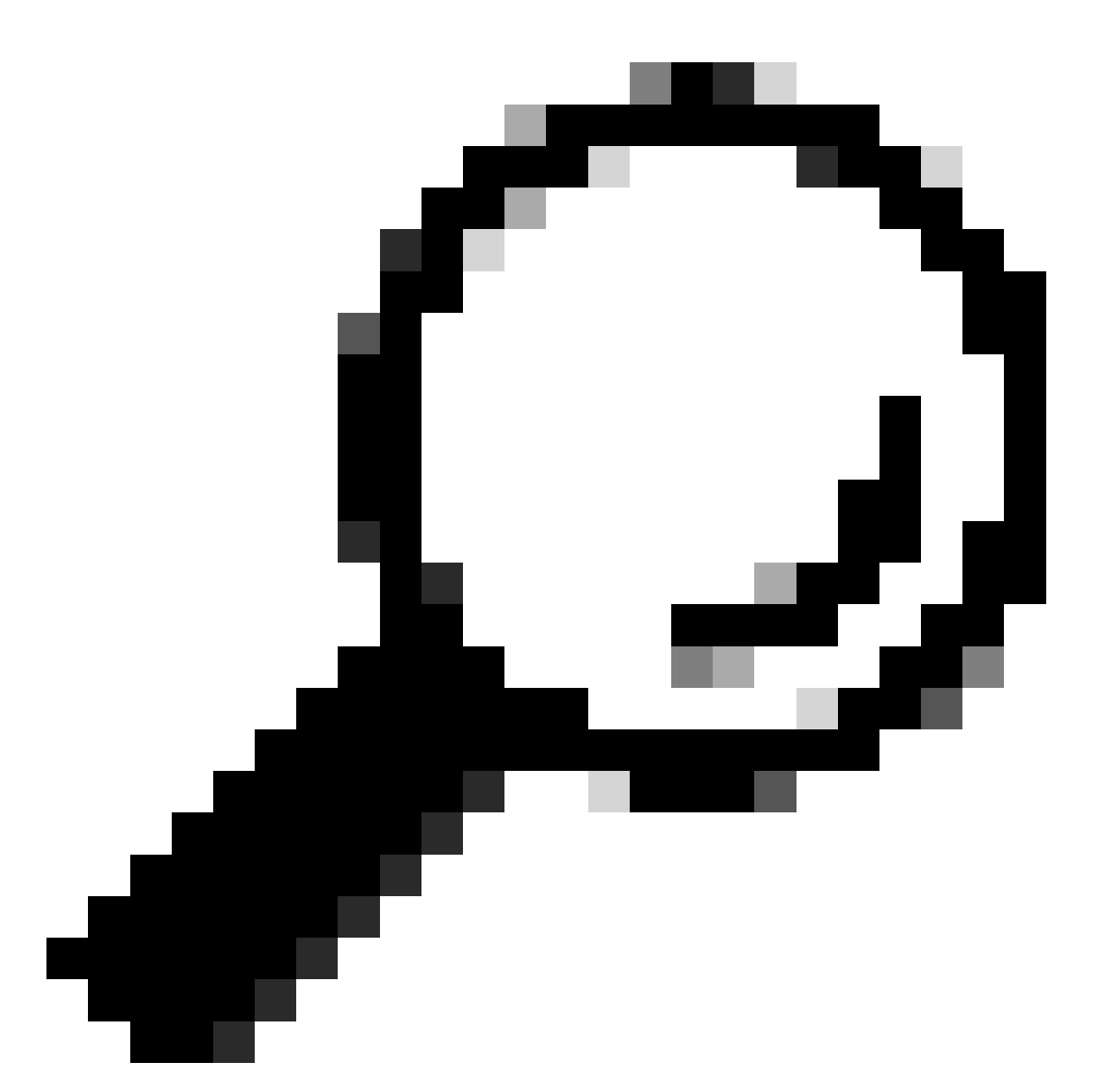

Tipp: Für diese Übung haben wir die Liste der Standardprotokolle für den Netzwerkzugriff zugelassen. Sie können eine neue Liste erstellen und sie nach Bedarf eingrenzen.

Schritt 10. Zeigen Sie den neuen Richtliniensatz an, indem Sie auf das > Symbol am Ende der Zeile klicken.

| Policy Sets                        |                                           | Reset Reset Policyset Hitcounts Save                  |
|------------------------------------|-------------------------------------------|-------------------------------------------------------|
| Status Policy Set Name Description | Conditions                                | Allowed Protocols / Server Sequence Hits Actions View |
| Q Search                           |                                           |                                                       |
| New Policy Set 1                   | Radius NAS-IP-Address EQUALS 172.16.0.130 | Default Network Access 💿 🗸 + 🚳 🕨                      |

10.1 Erweitern Sie das Menü Autorisierungsrichtlinie, und klicken Sie auf (+), um eine neue

Bedingung hinzuzufügen.

| √ Au | V Authorization Policy (1) |            |   |  |                  |                    |            |                                                                                                    |  |  |  |  |  |
|------|----------------------------|------------|---|--|------------------|--------------------|------------|----------------------------------------------------------------------------------------------------|--|--|--|--|--|
|      |                            |            |   |  | Results          |                    |            |                                                                                                    |  |  |  |  |  |
| ۲    | Status Rule Name           | Conditions |   |  | Profiles         | Security Groups    | Hitr       | s Actions                                                                                                    |  |  |  |  |  |
|      | Q Search                   |            |   |  |                  |                    |            |                                                                                                    |  |  |  |  |  |
|      | Authorization Rule 1       |            | + |  | Select from list | # Select from list | <i>•</i> + | <br><br> |  |  |  |  |  |

10.2 Legen Sie die Bedingungen so fest, dass sie mit der Dictionaryldentity-Gruppe mit AttributeName gleich User Identity Groups:FPR-4110-Admins (dem in Schritt 7 erstellten Gruppennamen) übereinstimmen, und klicken Sie auf Use (Verwenden).

| Se Co | onditions Studio                         |        |            | hallan   | Ballau Pate               |                    |     |       |    | A         | 0    | × |
|-------|------------------------------------------|--------|------------|----------|---------------------------|--------------------|-----|-------|----|-----------|------|---|
| Libra | ary                                      | Editor |            |          |                           |                    |     |       |    |           |      |   |
| Statu | arch by Name                             |        | IdentityG  | iroup-Na | me                        |                    |     |       |    |           | 0    | Э |
|       |                                          |        | Equals     | Sele     | ct attribute for conditio | n                  |     | ×     |    |           |      |   |
|       | E 5G 0                                   |        | Set to 'Is | •        | 12 O 🔹 🔍 🖳                | 9888               | 0 1 | 0 t 🕈 |    | Duplicate | Save |   |
| uthen | BYOD_is_Registered 0                     |        |            |          | Dictionary                | Attribute          | ID  | Info  |    |           |      |   |
| uthor | Catalyst_Switch_Local_Web_Authentication |        |            |          | All Dictionaries          | Attribute          | ID  |       |    |           |      |   |
| uthon | Compliance_Unknown_Devices               |        |            | -        | GWA MartinGroup           | CWA_ExternalGroups |     | 0     |    |           |      |   |
| 8     | Compliant_Devices                        |        |            | -        | IdentityGroup             | Name               |     | 0     |    |           |      |   |
| s     | E EAP-MSCHAPv2                           |        |            |          | InternalUser              | IdentityGroup      |     | 0     |    |           |      |   |
| Q     | EAP-TLS O                                |        |            |          | PassiveID                 | PassiveID_Groups   |     |       |    |           |      |   |
| 8     | Cuest_Flow O                             |        |            | •        | adminstrator              | ExternalGroups     |     | 0     |    |           |      |   |
| :     | MAC_in_SAN O                             |        |            |          |                           |                    |     |       |    |           |      |   |
| 8     | Network_Access_Authentication_Passed     |        |            |          |                           |                    |     |       |    |           |      |   |
|       | Non_Cisco_Profiled_Phones                |        |            |          |                           |                    |     |       |    |           |      |   |
| 8     | Non_Compliant_Devices                    |        |            |          |                           |                    |     |       |    |           |      |   |
|       | 🕫 Radius 📀                               |        |            |          |                           |                    |     |       |    |           |      |   |
|       | Switch_Local_Web_Authentication O        |        |            |          |                           |                    |     |       |    |           |      |   |
|       |                                          |        |            |          |                           |                    |     |       | Ch | 550       | Use  |   |
|       |                                          |        |            |          |                           |                    |     |       |    |           |      |   |

| Conditions Studio                            |        | Rollan Rollan Color A Conservation            | 0    | × |
|----------------------------------------------|--------|-----------------------------------------------|------|---|
|                                              |        |                                               |      |   |
| Search by Name                               | Editor | IdentityGroup Name                            |      | • |
| •                                            | •      | Equals Vuser identity Groups: SPR-4110- Admin | _    |   |
| ii 🖪 sa 💿                                    | -      | ~                                             |      |   |
| E BYOD_is_Registered                         |        | Set to 'is not'                               | Save |   |
| # E Catalyst_Switch_Local_Web_Authentication |        | NEW AND OR                                    |      |   |
| E Compliance_Unknown_Devices                 |        |                                               |      |   |
| : Compliant_Devices                          |        |                                               |      |   |
| E EAP-MSCHAPv2                               |        |                                               |      |   |
| ii 📴 EAP-TLS 💿                               |        |                                               |      |   |
| : Cuest_Flow 0                               |        |                                               |      |   |
| H 🛛 MAC_In_SAN 💿                             |        |                                               |      |   |
| E B Network_Access_Authentication_Passed     |        |                                               |      |   |
| II II Non_Cisco_Profiled_Phones              |        |                                               |      |   |
| E Non_Compliant_Devices                      |        |                                               |      |   |
| 🗄 🔋 Radius 💿                                 |        |                                               |      |   |
| # 🕅 Switch_Local_Web_Authentication ()       |        |                                               |      |   |
|                                              |        | Close                                         | Use  |   |

Schritt 10.3 Überprüfen Sie, ob die neue Bedingung in der Autorisierungsrichtlinie konfiguriert ist, und fügen Sie dann unter "Profile" ein Benutzerprofil hinzu.

| $\vee$ Authorization       | Policy (1)           |                                                               |         |                          |            |                  |            |      |         |  |
|----------------------------|----------------------|---------------------------------------------------------------|---------|--------------------------|------------|------------------|------------|------|---------|--|
|                            |                      |                                                               | Results |                          |            |                  |            |      |         |  |
| <ul> <li>Status</li> </ul> | Rule Name            | Conditions                                                    |         | Profiles                 |            | Security Groups  |            | Hits | Actions |  |
| Q. Search                  |                      |                                                               |         |                          |            |                  |            |      |         |  |
| ۰                          | Authorization Rule 1 | R IdentityGrup Name EQUALS User Identity Grups:FPR-4110-Admin |         | FPR-4110-Admins $\times$ | <u>~</u> + | Select from list | <u>~</u> + |      | ٥       |  |
| ۰                          | Default              |                                                               |         | DenyAccess               | / +        | Select from list | 1+         | 0    | ŵ       |  |
|                            |                      |                                                               |         |                          |            |                  |            |      |         |  |
|                            |                      |                                                               |         |                          |            |                  |            |      |         |  |

Schritt 11. Wiederholen Sie den gleichen Vorgang in Schritt 9 für schreibgeschützte Benutzer, und klicken Sie auf Speichern.

#### Überprüfung

1. Versuchen Sie, sich mit den neuen RADIUS-Anmeldeinformationen bei der FCM-GUI anzumelden.

- 2. Navigieren Sie zum Burger-Symbol ≡ > Operations > Radius > Live logs.
- 3. Die angezeigten Informationen zeigen an, ob ein Benutzer erfolgreich angemeldet wurde.

| ≡ Cisco ISE |                          |               |         |       |                |                   |             | Operations - RADIUS |              |              |            |   |               |             |                     | 🛦 Evaluation Mode 17 Days Q 💿 🕫 💿 |              |             | 58 0      |            |           |
|-------------|--------------------------|---------------|---------|-------|----------------|-------------------|-------------|---------------------|--------------|--------------|------------|---|---------------|-------------|---------------------|-----------------------------------|--------------|-------------|-----------|------------|-----------|
| ive Logs    | s Live Sessions          |               |         |       |                |                   |             |                     |              |              |            |   |               |             |                     |                                   |              |             |           |            |           |
| Misc        | configured Supplicants 🕕 |               |         |       | Misconfigured  | Network Devices 📀 |             |                     |              | RADIUS Drop  | • 0        |   |               | c           | lient Stopped Resp  | onding 🕕                          |              |             |           | Repeat Co  | unter 💿   |
|             | 0                        |               |         |       |                | 0                 |             |                     |              | 1            |            |   |               |             | 0                   |                                   |              |             |           | C          | )         |
| ø           | Seset Repeat Counts 1    | 🗄 Export To 🗸 |         |       |                |                   |             |                     |              |              |            |   |               |             |                     | N                                 | resh<br>rver | ↓ Latest 20 | records 🥪 | Last 3 hou | ns v<br>o |
|             | Time                     | Status        | Details | Repea | Identity       | Endpoint ID       | Endpoint    | Authenti            | Authoriz     | Authoriz     | IP Address |   | Network De    | Device Port | Identity Group      | Posture                           | Server       | Mdm Ser     | IMEISV    |            | Usecase   |
| ×           |                          |               |         | ~     | identity       | Endpoint ID       | Endpoint Pr | Authenticat         | Authorizatic | Authorizatic | IP Address | ~ | Network Devic | Device Port | Identity Group      | Posture 1                         | ta Server    | Mdm Serve   | IMEISV    |            | Usecase   |
|             | Feb 03, 2024 01:51:51.0  |               | ò       |       | cisco_readonly |                   |             | New Polic           | New Polic    | FPR-4110     |            |   | EPR-411D      |             | User Identity Group |                                   | marpatini58  |             |           |            |           |
| L           | Feb 03, 2024 01:50:48.9  |               | ō       |       | cisco_admin    |                   |             | New Polic           | New Polic    | FPR-4110     |            |   | FPR-4110      |             | User Identity Group |                                   | marpatiniSE  |             |           |            |           |

4. Rolle der protokollierten Benutzer in der Secure Firewall Chassis CLI überprüfen.

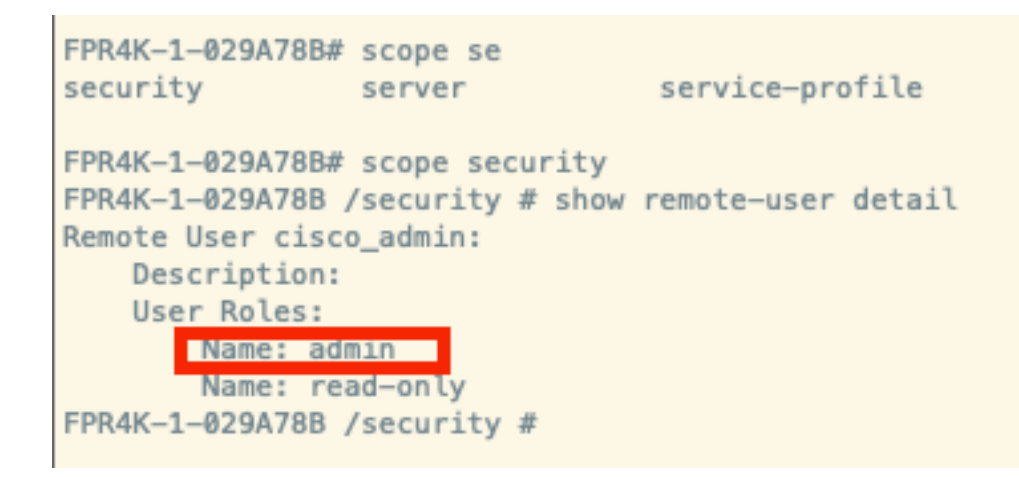

## Fehlerbehebung

1. Navigieren Sie über die ISE-GUI zum Burger-Symbol ≡ > Operations > Radius > Live-Protokolle.

- 1.1 Überprüfen Sie, ob die Protokollsitzungsanforderung den ISE-Knoten erreicht.
- 1.2 Überprüfen Sie bei Status "Fehlgeschlagen" die Sitzungsdetails.

| E Cisco ISE                            | c                                  | Operations - RADIUS                                      | 🛕 Evaluation Mode                                         | • 18 Days Q 💿 🕫 🔯           |
|----------------------------------------|------------------------------------|----------------------------------------------------------|-----------------------------------------------------------|-----------------------------|
| Live Logs Live Sessions                |                                    |                                                          |                                                           |                             |
|                                        |                                    |                                                          |                                                           |                             |
| Misconfigured Supplicants              | Misconfigured Network Devices 💿    | RADIUS Drops 📀                                           | Client Stopped Responding 💿                               | Repeat Counter 🕕            |
| 0                                      | 1                                  | 1                                                        | 0                                                         | 3                           |
| හි කිසෙන් Repeat Counts ක් Expert To 🗸 |                                    |                                                          | Never Show Latest 20 rec                                  | ords v Hubin Last 3 hours v |
| Time Status                            | Details Repea Identity Endpoint ID | Endpoint Authenti Authoriz IP Add                        | dress Network De Device Port Identity Group Postur        | re Server Mdm Sei           |
| ×                                      | V Identity Endpoint ID             | Endpoint Pr Authenticat Authorizatic Authorizatic IP Ade | dress 🗸 Network Device Device Port Identity Group Posture | e Sta Server Mdm Sen        |
| Feb 02, 2024 07:32:18.8 🧿              | cisco_admin                        | Default >> Default                                       | FPR-4110 User Identity Group:                             | marpadinISE                 |
| Feb 02, 2024 07:23:20.1                | cisco_readonly                     | Default >> Default >> PermitAcc                          | FPR-4110 User identity Group:                             | marpadinISE                 |
| Feb 02, 2024 07:15:32.2                | G cisco_admin                      | Default >> Default >> PermitAcc                          | FPR-4110 User Identity Group:                             | marpatinISE                 |

2. Überprüfen Sie bei Anfragen, die nicht in Radius Live-Protokollen angezeigt werden, ob die

UDP-Anfrage den ISE-Knoten über eine Paketerfassung erreicht.

Navigieren Sie zum Burger-Symbol ≡ > Operations > Troubleshoot > Diagnostic Tools > TCP dump. Fügen Sie eine neue Erfassung hinzu, und laden Sie die Datei auf Ihren lokalen Computer herunter, um zu überprüfen, ob die UDP-Pakete beim ISE-Knoten eintreffen.

2.1 Füllen Sie die gewünschten Informationen aus, scrollen Sie nach unten und klicken Sie auf Speichern.

| E Cisco ISE                                                               | Operations - Troubleshoot                                                                                          | 🛦 Evaluation Mode 17 Days Q. (1) 🕼 🖗 |
|---------------------------------------------------------------------------|----------------------------------------------------------------------------------------------------|--------------------------------------|
| Diagnostic Tools Downloa                                                  | ad Logs Debug Wizard                                                                                               |                                      |
| General Tools ~                                                           | 10P Dung 3 New                                                                                                    |                                      |
| Execute Network Device Com                                                | Add TCP Dump                                                                                                    |                                      |
| Evaluate Configuration Validat                                            | Add TCP Dump packet for monitoring on a network interface and troubleshoot problems on the network as they appear. |                                      |
| Posture Troubleshooting<br>Agentiess Posture Troublesho<br>EndPoint Debug | Hijst Nane*<br>marpatixISE V                                                                                       |                                      |
| TCP Dump<br>Session Trace Tests                                           | Nereok Norrisce*<br>GigabitEthemet 0 [Up, Running] ()                                                              |                                      |
| Trustfiec Tools                                                           | Faur         (ip host 172.16.0.130)           (ip host 10.77.122.123 and not         (i) 10,177.122.119            |                                      |

2.2 Auswahl und Start der Erfassung.

| E Cisco ISE                                                  | Operations - Trout | bleshoot                      |                              |                               |                            |                |           | 🛦 Evaluation Mode 17 Days Q. 🔘 🕫 🔘 |            |               |          |                                             |
|--------------------------------------------------------------|--------------------|-------------------------------|------------------------------|-------------------------------|----------------------------|----------------|-----------|------------------------------------|------------|---------------|----------|---------------------------------------------|
| Diagnostic Tools Download                                    | d Logs             | Debug Wizard                  |                              |                               |                            |                |           |                                    |            |               |          |                                             |
| General Tools 🗸 🗸                                            | The                | TCP Dump utility page is to n | monitor the contents of pack | ets on a network interface an | d troubleshoot problems on | the network as | they appe | ar                                 |            |               |          |                                             |
| RADIUS Authentication Troubl                                 |                    |                               |                              |                               |                            |                |           |                                    |            |               |          | Rows/Page 1 → I < 1 / 1 > I Go 1 Total Rows |
| Execute Network Device Com<br>Evaluate Configuration Validat | ø                  | Add 2 Edt () Train 1          | ✓ ■ Start ⊖ Step ::          | E. Download                   |                            |                |           |                                    |            |               |          | riter 🗸 - 🔶                                 |
| Posture Troubleshooting                                      |                    | Host Name                     | Network Interface            | Filter                        | File Name                  | Reposito       | File S    | Number of                          | Time Limit | Promiscuous M | O Status |                                             |
| Agentiess Posture Troublesho<br>EndPoint Debug               |                    | marpatintSE.marpatin.com      | GigabitEthemet 0 [Up, Run    | ip host 172.16.0.130          | marpatiniSE_GigabitEthemet |                | 10        | 1                                  | 5          | false         | RUNNING  |                                             |
| TCP Dump                                                     |                    |                               |                              |                               |                            |                |           |                                    |            |               |          |                                             |
| Session Trace Tests                                          |                    |                               |                              |                               |                            |                |           |                                    |            |               |          |                                             |
| TrustSec Tools                                               |                    |                               |                              |                               |                            |                |           |                                    |            |               |          |                                             |
|                                                              |                    |                               |                              |                               |                            |                |           |                                    |            |               |          |                                             |

2.3 Versuchen Sie, sich beim sicheren Firewall-Chassis anzumelden, während die ISE-Erfassung ausgeführt wird.

2.4 Stoppen Sie den TCP-Dump in der ISE, und laden Sie die Datei auf einen lokalen Computer herunter.

2.5 Überprüfen der Datenverkehrsausgabe

Erwartete Ausgabe:

Paket Nr. 1 Anfrage von der sicheren Firewall an den ISE-Server über Port 1812 (RADIUS) Paket Nr. 2 Die Antwort des ISE-Servers akzeptiert die erste Anforderung.

|        | •                                |              |              | 🚄 marpatinISE_GigabitEthernet 2.pc   | ip                   |  |  |  |  |  |  |  |
|--------|----------------------------------|--------------|--------------|--------------------------------------|----------------------|--|--|--|--|--|--|--|
| 4      | · 🖄 🖄 📹 🕲 🕭 🔳                    | २ 🗢 🗢 😫 쥼    | 👲 🗔 🔳 🤅      | e e e 🛄                              |                      |  |  |  |  |  |  |  |
| 📕 Appl | 📕 Apply a display filter <\$\$/> |              |              |                                      |                      |  |  |  |  |  |  |  |
| No.    | Time                             | Source       | Destination  | Length Protocol  Message Transaction | ID  Info             |  |  |  |  |  |  |  |
|        | 1 2024-02-02 20:21:52.999276     | 172.16.0.130 | 172.16.0.12  | 128 RADIUS                           | Access-Request id=22 |  |  |  |  |  |  |  |
|        | 2 2024-02-02 20:21:53.090894     | 172.16.0.12  | 172.16.0.130 | 186 RADIUS                           | Access-Accept id=22  |  |  |  |  |  |  |  |

#### Informationen zu dieser Übersetzung

Cisco hat dieses Dokument maschinell übersetzen und von einem menschlichen Übersetzer editieren und korrigieren lassen, um unseren Benutzern auf der ganzen Welt Support-Inhalte in ihrer eigenen Sprache zu bieten. Bitte beachten Sie, dass selbst die beste maschinelle Übersetzung nicht so genau ist wie eine von einem professionellen Übersetzer angefertigte. Cisco Systems, Inc. übernimmt keine Haftung für die Richtigkeit dieser Übersetzungen und empfiehlt, immer das englische Originaldokument (siehe bereitgestellter Link) heranzuziehen.